### Get You to Safety (evacuation assistance) Grants – How to Apply

If FEMA has declared an emergency or major disaster in your state or area on the <u>FEMA website</u>, and you need to evacuate your home due to Hurricane Florence, you're eligible to apply for the **Get You to Safety Grant**.

Once approved, applications can be paid within 24 hours. Expect your application to be reviewed or processed within three business days or sooner.

1. Go to <u>www.mckessoncares.org</u>. Scroll down to the **Get You to Safety Grant** header. Then, click on **Apply for a Get You to Safety Grant**. (You can also can find the application at <u>www.irpstart.com</u>.)

| Get You to Safety Grant                                                                                                    |
|----------------------------------------------------------------------------------------------------|
| Do you need immediate financial help due to a natural disaster or other catastrophe? We provide \$1,000 evacuation assistance grants for McKesson employees who have been evacuated, displaced or stranded by a government-declared disaster. |
| There are no income requirements for this grant. You just need to be a McKesson employee who works 20 or more hours per week.                                                                                                    |
| Apply for a Get You to Safety Grant 🚩                                                                                                    |

## 2. Click on the McKesson Taking Care of Our Own Fund button

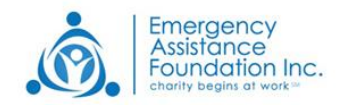

Log in

## **IRP Start**

Please click your company's fund name to get started. If you do not see your company's Fund name listed, there is not an active Immediate Response Program at this time.

| ABB                     | ABB Foundation                   | <b>Anthem</b><br>Contest | Anthem Cares Fund                                          |
|-------------------------|----------------------------------|--------------------------|------------------------------------------------------------|
| Boehringer<br>Ingelheim | BI Employee Disaster Relief Fund | Campbells.               | Campbell Soup Company Employee Disaster Assistance<br>Fund |
| JCPenney                | Golden Rule Relief Fund          | MSKESSON                 | McKesson Taking Care of Our Own Fund                       |
|                         | XYZ Relief Fund                  |                          |                                                            |
|                         |                                  |                          |                                                            |

Confidentiality Notice: This document, including any attachments, is for the sole use of its intended recipients and may contain confidential, proprietary and/or privileged information of McKesson Corporation or its affiliates. Any unauthorized review, use, disclosure or distribution is prohibited.

## **M**<sup>C</sup>KESSON

Get You to Safety (evacuation assistance) Grants – How to Apply

3. Enter M2019! in the Fund Access Code field, then click on the Submit button.

| Emergency<br>Assistance<br>Foundation Inc.<br>charity begins at work | Log in |
|----------------------------------------------------------------------|--------|
| IRP Start                                                            |        |
| Fund                                                                 |        |
| Fund Access Code<br>M2019!<br>Submit                                 |        |

4. Select the McKesson Taking Care of Our Own Fund program <u>for your state.</u> (We've included an example below.) *TIP* don't forget to note the submission deadline.

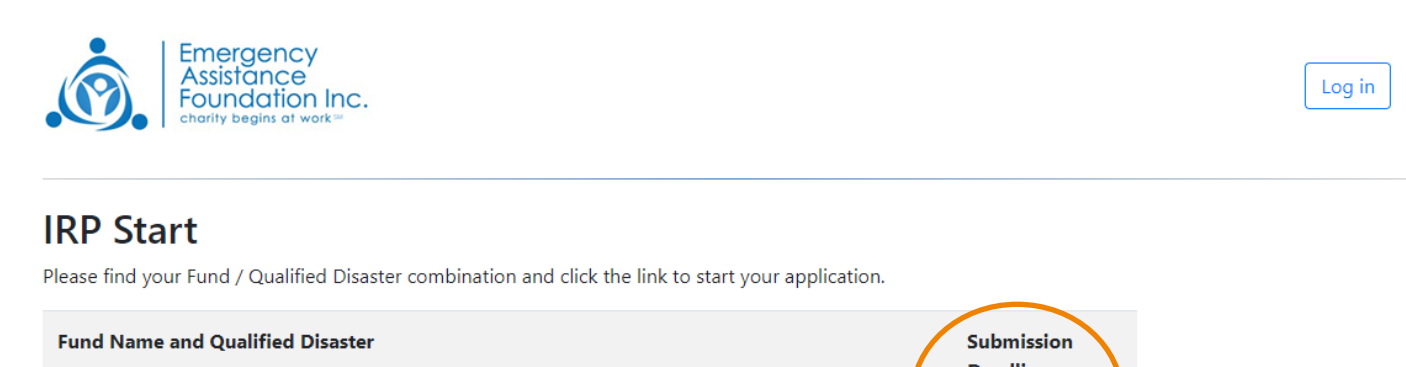

|   |                                                                                                    | Deadline                 |
|---|----------------------------------------------------------------------------------------------------|--------------------------|
| - | McKesson Taking Care of Our Own Fund - Alabama Severe Storms, Straight-line Winds, And<br>Tornadoes (DR-4419), Alabama        | 5/3/2019<br>12:00:00 AM  |
| • | McKesson Taking Care of Our Own Fund - Nebraska Severe Winter Storm, Straight-line Winds, And<br>Flooding (DR-4420), Nebraska | 5/21/2019<br>12:00:00 AM |

Get You to Safety (evacuation assistance) Grants – How to Apply

5. Complete the one-page online form. (It should take you less than a minute to complete.)

You will need to check a few certifications and provide the following information in the form, then hit Submit:

- Legal First Name
- Legal Last Name
- Email

• **IMPORTANT: Last four characters** <u>only</u> of your Employee ID (EID). It may include both letters and numbers. For example: "g2ps."

• Birth year

NOTE: Please follow the above instructions closely so EAF can verify your eligibility. Incorrect information will cause delays in processing your grant payment.

#### 6. Look for an immediate online confirmation.

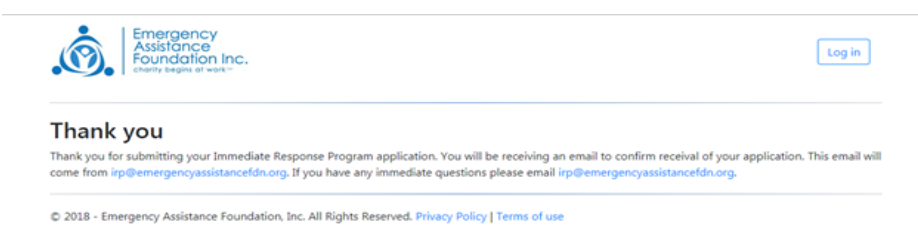

Get You to Safety (evacuation assistance) Grants – How to Apply

### 5. You will also receive an email confirmation from EAF, our Fund's administrator. It will look like this:

Dear (Applicant),

Thank you for submitting your Immediate Response Program (IRP) application. Your IRP submission is under review.

Once you are verified to be a member of the charitable class and meet the IRP criteria your application can be approved, and a grant awarded. Most grants are funded by an Electronic Check which will be sent to you via email to the address you provided. The processing time for your application is normally 2-3 days if the verification information is available to the Emergency Assistance Foundation team from your Fund's representative and if Electronic Checks are able to be used (your Fund chooses the approved method to access your grant).

If your application is not verified or able to be awarded you will receive an email within 30 - 45 days to notify you.

Thank you, The Emergency Assistance Foundation

6. Add <u>apps@echeck.com</u> to your contacts list. (We want to make sure your electronic check isn't caught in your spam or junk folder.)

# **M**<sup>C</sup>KESSON

## Get You to Safety (evacuation assistance) Grants – How to Apply

### 7. How you will receive your grant payment.

Once approved, <u>app@echecks.com</u> will send you an email containing your electronic check. It will look like this:

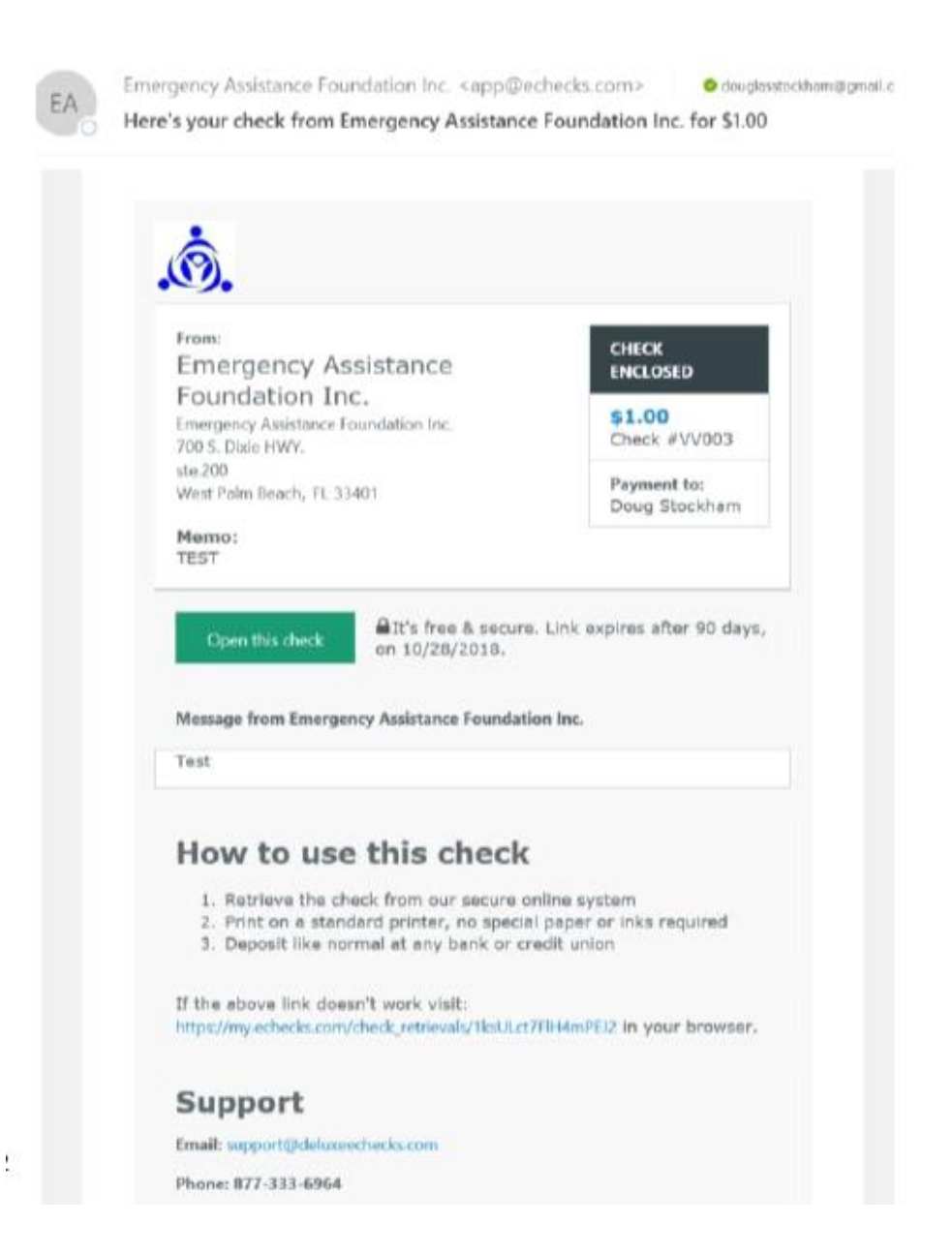

.....

Get You to Safety (evacuation assistance) Grants – How to Apply

#### 8. I've been approved! How do I deposit my electronic check?

You have two options:

- a) Deposit your electronic check on your cell phone through mobile deposit. Here's how:
  - 1) Download your bank's app to your cell phone and create a username and password.
  - 2) Take a photo of your check.
  - 3) Open your bank's mobile app and go to the screen that accepts mobile deposits.
  - 4) Follow the instructions to upload the photo of your check.
- b) If you don't have mobile deposit, you can print a copy of the check and deposit it at the bank as you normally would.
  - 1) To print the check, click on the green **Open this check** button.
  - 2) Print the check using any printer and cut along the dotted line.
  - 3) Endorse and deposit as you would any paper check.

Your print-out will look like this:

|                                                                                                    | ADDE NE ON LE O                                                                                                    | NERRADOREDO                                                      | · · · · · · · · · · · · · · · · · · ·                                                                                                    |  |  |
|----------------------------------------------------------------------------------------------------|----------------------------------------------------------------------------------------------------|------------------------------------------------------------------|----------------------------------------------------------------------------------------------------|--|--|
|                                                                                                    | #3821606610                                                                                                    | 1999101630                                                       | 5 WEDDDDW                                                                                                    |  |  |
| יי דא נערובאוינ                                                                                                    | n house of                                                                                                    |                                                                  | 3008 200604                                                                                                    |  |  |
| realed.                                                                                                    |                                                                                                    |                                                                  | 00T/00 PV8 9V0                                                                                                    |  |  |
|                                                                                                    |                                                                                                    |                                                                  | jaka jaka                                                                                                    |  |  |
| 00.1                                                                                                    | \$                                                                                                    |                                                                  | menhot2 guod starwa                                                                                                    |  |  |
| 1000 (00, 100) (00, 100) | A province of the second second secon | dation Inc.                                                      | COS Show HWK<br>Store Show HWK<br>Star Show HWK<br>Star Show HWK<br>Star Show HWK<br>Star Show HWK<br>Star Show HWK<br>Star Show HWK<br>Show HWK<br>Show H |  |  |
| Let along this line<br>How to use this check Need help? Visit Chediscom or call 877-333-6964                                                                                                    |                                                                                                    |                                                                  |                                                                                                    |  |  |
| Step 1<br>Print the check                                                                                                    | Step 2<br>Validate it printed cor                                                                                                    | rectly                                                           | Step 3<br>Deposit like normal                                                                                                    |  |  |
| <ul> <li>✓ Any printer works</li> <li>✓ Black or color ink</li> <li>✓ Basic white paper</li> </ul>                                                                                                    | <ul> <li>Correct if bank number<br/>Centered in white space<br/>Parallel to edge of the page<br/>Clearly printed in dark bluic.</li> <li>Reprint if bank number<br/>Cut off, skewed, or off-cents<br/>Smulged or winfield<br/>Too light to read</li> </ul>                                                                                                    | ink<br>en are:<br>er                                             | 1. Cut on the dotted line above<br>2. Endorse the back<br>3. Deposit like normal:<br>hypernon at back or cost union<br>Using an AM<br>Via transphare mobile deposit<br>With an office checkscammer<br>Bank or credit union questions?<br>More into below.                                                                                                    |  |  |
| Does your financial institut<br>• This check was print<br>• The details (pay to, :<br>echecks.com/verify<br>Questions? Visit eC                                                                                                    | on have questions about this of<br>ed from an authorized check re-<br>mount, routing/account numb<br>hecks.com or call 877-333                                                                                                    | heck?<br>cord. It is not a Cher<br>er) and authenticity<br>-6964 | k 21 Image Replacement Document.<br>of this check can be verified by visiting:                                                                                                    |  |  |
| For your records                                                                                                    |                                                                                                    | Are you a busines<br>resources, make p<br>877-333-6964 to        | s? To save time, money, and<br>ayments using Deluxe eChecks. Call<br>get started today!                                                                                                    |  |  |
| Check Humiber: VVICI<br>From: Emergency Assistance Found<br>Amount: 1.00<br>Payable to: Doug Stockham                                                                                                    | ation Inc.                                                                                                    |                                                                  | DELUXE   eChecks                                                                                                    |  |  |
|                                                                                                    |                                                                                                    | mmi                                                              |                                                                                                    |  |  |

For detailed instructions on how to cash your electronic check, please see the screenshot above.

# **M**<sup>C</sup>KESSON

## Get You to Safety (evacuation assistance) Grants – How to Apply

## Have questions?

If you do not receive your *Get You to Safety* Grant (electronic check) within 24 hours of your application approval email, contact the McKesson Foundation at <u>mckessonfoundation@mckesson.com</u>.

.....